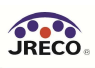

## 6-8 算定漏えい量の集計・出力 (管理者・管理者統括部署)

管理者は RaMS に登録した点検・整備記録データの機器整備時の充塡量・回収量から算定漏えい 量を自動で計算・集計し、算定漏えい量報告書の作成や、国の電子報告システム「EEGS(イーグ ス)」にインポート可能なデータの出力を行うことができます。報告書には「充塡・回収登録申請 書」と「ログブックの点検・整備記録」の両方からのデータが集計されたものが出力されます。ま た、管理者統括部署のアカウントでは統括関係の管理者毎と、その合計の算定漏えい量のデータを 出力できます。なお、算定漏えい量の集計・作成、データの出力は無料です。

1. 管理者、管理者統括部署は RaMS にログイン後、メインメニューの「報告書作成・閲覧」から、 算定漏えい量報告書の作成・EEGS 用データの出力が行えます。

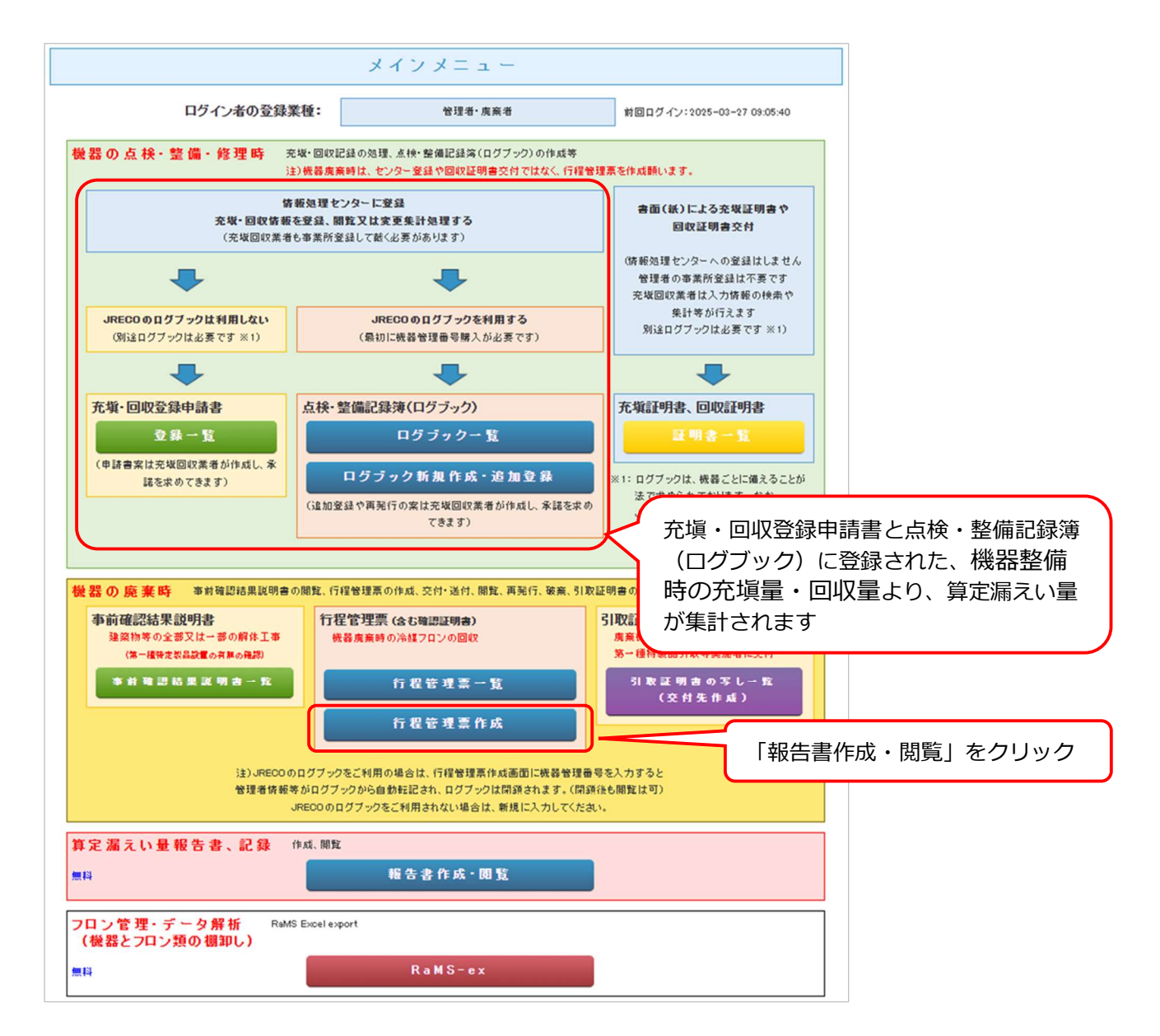

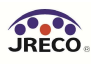

2.報告書作成画面が表示されます。こちらで充塡回収業者により情報処理センターに登録された 充塡量・回収量のデータ等を利用し、年度毎の算定漏えい量報告に必要な情報の集計・出力が可能 となります。

|                                                                                                    | 報告書                                                                                                    |
|----------------------------------------------------------------------------------------------------|----------------------------------------------------------------------------------------------------|
| 管理者は、充填回収<br>及び管理者自身が割<br>算定漏えい量報告に<br>1.全社、統括部、事調<br>2.編集可能なCSVデ<br>3.国のEEGSにインオ                           | 業者により情報処理センターに登録されたデータ、<br>記機能でログラックに登録した。形壌量「回収量のデータを利用し、<br>必要な情報の集計・抽出が可能になります。<br>戦所で漏えい量を算出したPDF出力<br>ータ出力<br>ペート可能なCSVデータ出力  |
| 年度を選択後、報告も                                                                                                  | 書を作成してください                                                                                                    |
| 種類                                                                                                    | ●算定漏えい量報告書 ○ EEGS用データ ○ CERTIFICATE                                                                                                |
| 対象年                                                                                                    | 2024  年度                                                                                                    |
|                                                                                                    | ● すべて ○ 都道府県別                                                                                                    |
| 出力方法                                                                                                    | ● CSV O PDF                                                                                                    |
| 戻る                                                                                                    | 作成                                                                                                    |
| 注)報告書作成時点<br>「承認待ち」のログ                                                                                      | ミで未承諾の回収や充塡のデータは、登録が完了していないために集計されません。<br>ラブックやセンター登録申請は、先に承諾をお済ませください。                                                            |
| 国の省エネ法・温対<br>インポートする手順に                                                                                     | 去・フロン法電子報告システム(通称:EEGS(イーグス))に本システムのデータを<br>こついて(概要)                                                                               |
| <ol> <li>1)「種類」で「EEGSH</li> <li>2)別の画面が開き</li> <li>3)CSV形式のデータ</li> <li>4)国の省エネ法・温<br/>利用者のPC内IC</li> </ol> | 評一タ」を選びます。<br>ほすので、作成対象の年度を設定して「作成」をクリックします。<br>が出力されますので、利用者のPC内に名前を付けて保存します。<br>対法・フロン法電子報告システム(EEGS)に、<br>保存したCSVファイルをインポートします。 |
|                                                                                                    |                                                                                                    |
| EEGSの詳細は、下訂<br>EEGSポージ                                                                                      | 己ポータルサイトをご参照いただくか、環境省または経済産業省にお問い合わせください。<br>?ルサイト : https://eegs.env.go.jp/eegs-portal/                                           |

[出力できる報告書の種類]

①算定漏えい量報告書(CSV・PDF)

- ・CSV データ:情報処理センターに直接登録された充塡量・回収量と、ログブックに登録された 充塡量・回収量(管理者の転記による記録も含む)を計算し、フロンの種類(R 番号)毎に集計した編集可能なデータを出力します。さらに機器設置住所の都 道府県別に表記したデータの出力も可能です。
- ・PDF データ:上記の CSV データと同じデータ内容に基づき、フロン法省令第4条第1項の様 式第1に準じた様式(PDF)で出力します。

②EEGS 用データ(CSV)

国の電子報告システム「EEGS(イーグス)」にインポート可能な CSV データを出力します。

③CERTIFICATE (PDF)

実算定漏えい量と国が定める排出係数に基づく算定排出量との比較や、年度内の廃棄機器台数と 回収量、点検、修理の件数等を確認できます。詳細は取扱説明書「6-15 CERTIFICATE」を参照 ください。

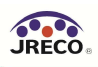

2-1. 算定漏えい量報告書(CSV)データの出力

以下の通り、各項目を選択したのち「作成」をクリックすることで算定漏えい量報告書(CSV) データが出力できます。また、出力される様式として各種フロン類毎に算定漏えい量が算出されま すが、「都道県別」を選択された際は、各種フロン類が都道府県別に算出されます。

・「種類」:「算定漏えい量報告書」を選択

- ・「対象年」:年度を選択
- ・「すべて」または「都道府県別」のどちらかを選択
- ・「出力方法」:「CSV」を選択

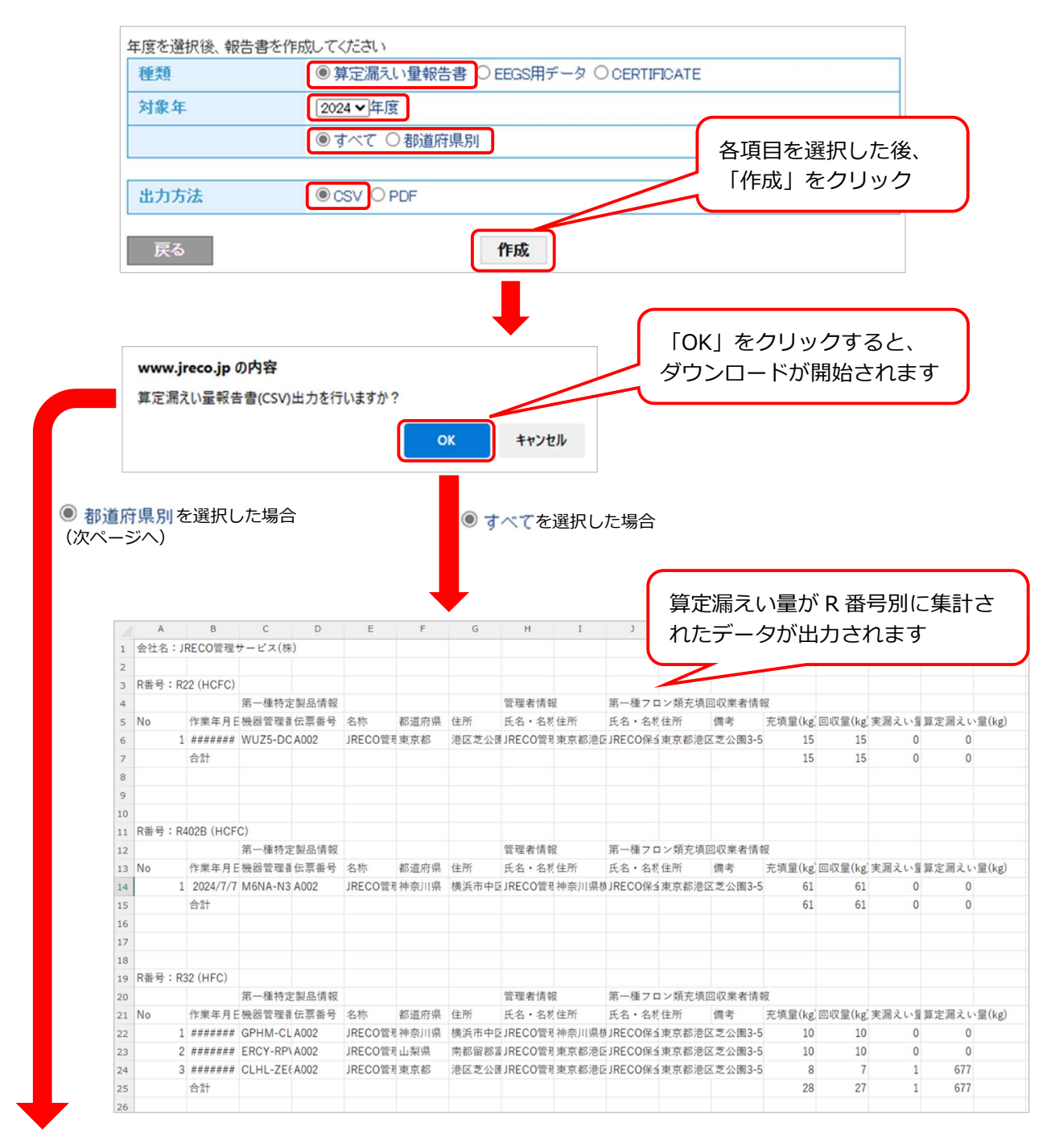

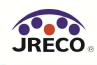

|             |                                        |                  |                                       |                                                                                                    |               |                                                                                                    |                                                                                                    |        |                                                                                                    | 算定漏えい量が都道府県別、R 番号別に<br>集計されたデータが出力されます                                                                          |                                                                                                    |         |          |       |       |        |  |
|-------------|----------------------------------------|------------------|---------------------------------------|----------------------------------------------------------------------------------------------------|---------------|----------------------------------------------------------------------------------------------------|----------------------------------------------------------------------------------------------------|--------|----------------------------------------------------------------------------------------------------|----------------------------------------------------------------------------------------------------|----------------------------------------------------------------------------------------------------|---------|----------|-------|-------|--------|--|
|             |                                        |                  |                                       |                                                                                                    |               |                                                                                                    |                                                                                                    |        |                                                                                                    | $\geq$                                                                                                    |                                                                                                    |         |          |       |       |        |  |
| A           | В                                      | С                | D                                     | E                                                                                                    | F             | G                                                                                                    | н                                                                                                    | I      | Ĵ                                                                                                    | к                                                                                                    | L                                                                                                    | м       | N        | 0     | Ρ     | Q      |  |
| [都道府        | 5県]:東京都                                |                  |                                       |                                                                                                    |               |                                                                                                    |                                                                                                    |        |                                                                                                    |                                                                                                    |                                                                                                    |         |          |       |       |        |  |
| R番号         | : R22 (HCFC)                           |                  |                                       |                                                                                                    |               |                                                                                                    |                                                                                                    |        |                                                                                                    |                                                                                                    |                                                                                                    |         |          |       |       |        |  |
| 会社名         | : JRECO管理サ                             | ナービス 東           | 京事業所                                  |                                                                                                    |               |                                                                                                    |                                                                                                    |        |                                                                                                    |                                                                                                    |                                                                                                    |         |          |       |       |        |  |
|             |                                        | 第一種特定            | 製品情報                                  |                                                                                                    |               |                                                                                                    | 管理者情報                                                                                                    | ž      | 第一種フロ                                                                                                    | ン類充填回                                                                                                    | 収業者情報                                                                                                    |         |          |       |       |        |  |
| No          | 作業年月日                                  | 機器管理者            | 伝尊番号                                  | 名称                                                                                                    | 都道府県          | 住所                                                                                                    | 氏名・名称                                                                                                    | 住所     | 氏名・名称                                                                                                    | 住所                                                                                                    | 儒考                                                                                                    | 充填量(kg) | 回収量(kg)  | 実満えい量 | 算定湯えい | `量(kg) |  |
|             | 1 ########                             | WUZ5-DC          | A002                                  | JRECO管                                                                                                    | 國東京都          | 港区芝公園                                                                                                    | JRECO管理                                                                                                    | 東京都港区  | JRECO保全                                                                                                    | 東京都港区                                                                                                    | 芝公園3-5-                                                                                                    | 15      | 15       | 0     | 0     | )      |  |
|             | 合計                                     |                  |                                       |                                                                                                    |               |                                                                                                    |                                                                                                    |        |                                                                                                    |                                                                                                    |                                                                                                    | 15      | 15       | 0     | 0     | 1      |  |
|             |                                        |                  |                                       |                                                                                                    |               |                                                                                                    |                                                                                                    |        |                                                                                                    |                                                                                                    |                                                                                                    |         |          |       |       |        |  |
|             |                                        |                  |                                       |                                                                                                    |               |                                                                                                    |                                                                                                    |        |                                                                                                    |                                                                                                    |                                                                                                    |         |          |       |       |        |  |
|             |                                        |                  |                                       |                                                                                                    |               |                                                                                                    |                                                                                                    |        |                                                                                                    |                                                                                                    |                                                                                                    |         |          |       |       |        |  |
| [都道府        | 牙県]:神奈川県                               |                  |                                       |                                                                                                    |               |                                                                                                    |                                                                                                    |        |                                                                                                    |                                                                                                    |                                                                                                    |         |          |       |       |        |  |
| R퐐号         | : R402B (HCF0                          | C)               |                                       |                                                                                                    |               |                                                                                                    |                                                                                                    |        |                                                                                                    |                                                                                                    |                                                                                                    |         |          |       |       |        |  |
| 会社名         | : JRECO管理サ                             | ナービス 神           | 奈川事業所                                 | f(株)                                                                                                    |               |                                                                                                    |                                                                                                    |        |                                                                                                    |                                                                                                    |                                                                                                    |         |          |       |       |        |  |
|             |                                        | 第一種特定            | 製品情報                                  |                                                                                                    |               |                                                                                                    | 管理者情報                                                                                                    | ž      | 第一種フロ                                                                                                    | ン頬充填回                                                                                                    | 収業者情報                                                                                                    |         |          |       |       |        |  |
| No          | 作業年月日                                  | 機器管理者            | 伝禀番号                                  | 名称                                                                                                    | 都道府県          | 住所                                                                                                    | 氏名・名称                                                                                                    | 住所     | 氏名・名称                                                                                                    | 住所                                                                                                    | 備考                                                                                                    | 充填量(kg) | 回収量(kg)  | 実湯えい量 | 算定湯えい | 、量(kg) |  |
|             | 1 2024/7/7                             | M6NA-N3          | A002                                  | JRECO管                                                                                                    | 國神奈川県         | 横浜市中区                                                                                                    | JRECO管理                                                                                                    | 神奈川県植  | JRECO保全                                                                                                    | 東京都港区                                                                                                    | [芝公園3-5-                                                                                                    | 61      | 61       | 0     | 0     | 1      |  |
|             | 合計                                     |                  |                                       |                                                                                                    |               |                                                                                                    |                                                                                                    |        |                                                                                                    |                                                                                                    |                                                                                                    | 61      | 61       | 0     | 0     | 1      |  |
|             |                                        |                  |                                       |                                                                                                    |               |                                                                                                    |                                                                                                    |        |                                                                                                    |                                                                                                    |                                                                                                    |         |          |       |       |        |  |
|             |                                        |                  |                                       |                                                                                                    |               |                                                                                                    |                                                                                                    |        |                                                                                                    |                                                                                                    |                                                                                                    |         |          |       |       |        |  |
|             |                                        |                  |                                       |                                                                                                    |               |                                                                                                    |                                                                                                    |        |                                                                                                    |                                                                                                    |                                                                                                    |         |          |       |       |        |  |
| [都道府        | F県]:神奈川県                               |                  |                                       |                                                                                                    |               |                                                                                                    |                                                                                                    |        |                                                                                                    |                                                                                                    |                                                                                                    |         |          |       |       |        |  |
| R찰号         | : R32 (HFC)                            |                  |                                       |                                                                                                    |               |                                                                                                    |                                                                                                    |        |                                                                                                    |                                                                                                    |                                                                                                    |         |          |       |       |        |  |
| 会社名         | : JRECO管理サ                             | ナービス 神           | 奈川事業所                                 | f(株)                                                                                                    |               |                                                                                                    |                                                                                                    |        |                                                                                                    |                                                                                                    |                                                                                                    |         |          |       |       |        |  |
|             |                                        | 第一種特定            | 製品情報                                  |                                                                                                    |               |                                                                                                    | 管理者情報                                                                                                    | 2      | 第一種フロ                                                                                                    | ン頬充填回                                                                                                    | 収業者情報                                                                                                    |         |          |       |       |        |  |
| No          | 作業年月日                                  | 機器管理者            | 伝禀番号                                  | 名称                                                                                                    | 都道府県          | 住所                                                                                                    | 氏名・名称                                                                                                    | 住所     | 氏名・名称                                                                                                    | 住所                                                                                                    | 備考                                                                                                    | 充填量(kg) | 回収量(kg)  | 実湯えい量 | 算定漏えい | ヽ量(kg) |  |
|             | 1 ########                             | GPHM-CL          | A002                                  | JRECO管                                                                                                    | 國神奈川県         | 横浜市中区                                                                                                    | JRECO管理                                                                                                    | 神奈川県植  | JRECO保全                                                                                                    | 東京都港区                                                                                                    | 芝公園3-5-                                                                                                    | 10      | 10       | 0     | 0     |        |  |
|             | 合計                                     |                  |                                       |                                                                                                    |               |                                                                                                    |                                                                                                    |        |                                                                                                    |                                                                                                    |                                                                                                    | 10      | 10       | 0     | 0     |        |  |
|             |                                        |                  |                                       |                                                                                                    |               |                                                                                                    |                                                                                                    |        |                                                                                                    |                                                                                                    |                                                                                                    |         |          |       |       |        |  |
| 【都道府        | 景[]:山梨県                                |                  |                                       |                                                                                                    |               |                                                                                                    |                                                                                                    |        |                                                                                                    |                                                                                                    |                                                                                                    |         |          |       |       |        |  |
| R書号         | : R32 (HFC)                            |                  |                                       |                                                                                                    |               |                                                                                                    |                                                                                                    |        |                                                                                                    |                                                                                                    |                                                                                                    |         |          |       |       |        |  |
| 会社名         | : JRECO管理サ                             | ービス 東            | 京事業所                                  |                                                                                                    |               |                                                                                                    |                                                                                                    |        | -                                                                                                    | -                                                                                                    |                                                                                                    |         |          |       |       |        |  |
|             |                                        | 第一種特定            | 彩品情報                                  | 2.00                                                                                                    | a7.4          | (+ F)                                                                                                    | 管理者情報                                                                                                    | 1      | 第一種フロ                                                                                                    | ン親充頃回                                                                                                    | 112菜者情報                                                                                                    |         |          |       |       |        |  |
| No          | 17 栗年月日                                | (機能管理者           | 広果書号                                  | 省标                                                                                                    | 都道府県<br>      | 1王月7                                                                                                    | 氏名・名称                                                                                                    | 11E.BT | 氏名・名称                                                                                                    | 11月77                                                                                                    | 領方                                                                                                    | 尤识童(kg) | 回収重(kg)  | 実満えい量 | 夏正満えし | 、重(kg) |  |
|             | 1 ########                             | ERCY-RPV         | A002                                  | JRECO                                                                                                    | 国田栄売          | 用動員物量                                                                                                    | JRECU 管坦                                                                                                    | 東京都港区  | JRECU保生                                                                                                    | 東京都港区                                                                                                    | 之公園3-5-                                                                                                    | 10      | 10       | 0     | 0     |        |  |
|             | 2 IT                                   |                  |                                       |                                                                                                    |               |                                                                                                    |                                                                                                    |        |                                                                                                    |                                                                                                    |                                                                                                    | 10      | 10       | 0     | 0     | -      |  |
| (a))        | 1.81 · 10.00 · 10.00                   |                  |                                       |                                                                                                    |               |                                                                                                    |                                                                                                    |        |                                                                                                    |                                                                                                    |                                                                                                    |         |          |       |       |        |  |
| 間短所         | 1元」:東京都                                |                  |                                       |                                                                                                    |               |                                                                                                    |                                                                                                    |        |                                                                                                    |                                                                                                    |                                                                                                    |         |          |       |       |        |  |
| K<br>香<br>号 | : K32 (HFC)                            |                  |                                       |                                                                                                    |               |                                                                                                    |                                                                                                    |        |                                                                                                    |                                                                                                    |                                                                                                    |         |          |       |       |        |  |
| 尝社名         | :JRECO管理が                              | - ビス 東<br>- ビス 東 | 泉伊美所                                  |                                                                                                    |               |                                                                                                    |                                                                                                    | 7      | Mr (2)                                                                                                    |                                                                                                    |                                                                                                    |         |          |       |       |        |  |
|             |                                        | 第一種符足            | 我面情報                                  | 2.64                                                                                                    | 87 10 mm - 10 | (m. 12)                                                                                                    | 管理者情報                                                                                                    | 2      | 第一種フロ                                                                                                    | ノ親尤項回                                                                                                    | 以朱者情報                                                                                                    |         |          |       |       |        |  |
| NO          | 17 来牛月日                                | 依存管理書            | 広亭 香考                                 | 名称                                                                                                    | <b>卸道府</b> 県  | 11月77                                                                                                    | 成石・名称                                                                                                    | 1±157  | 氏石・名称                                                                                                    | 1±.5T                                                                                                    | 調考                                                                                                    | 元珙童(kg) | 비사(重(kg) | 美活えい  | 夏正満えし | TE(kg) |  |
|             | the second second second second second |                  | · · · · · · · · · · · · · · · · · · · | A REAL PROPERTY AND A REAL PROPERTY AND A REAL |               | a second second s | and the second second second second second second second second second second second second second second second |        | and a second second sec | The second second second second second second second second second second second second second second second se | the second second second second second second second second second second second second second second second se | ~       |          |       |       |        |  |

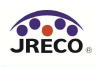

2-2. 算定漏えい量報告書(PDF)データの出力

以下の通り、各項目を選択したのち「作成」をクリックすることで、算定漏えい量報告書の PDF データが出力できます。管理者統括部署アカウントから出力した場合、統括部署としての算定漏え い量報告書と共に、統括関係の管理者毎の算定漏えい量報告書も集計・出力されます。また、この PDF データの様式はフロン法省令第4条第1項の様式第1に準じているので、その際はプリントア ウトして利用することができます。

- ・「種類」:「算定漏えい量報告書」を選択
- ・「対象年」:年度を選択
- ・「出力方法」:「PDF」を選択

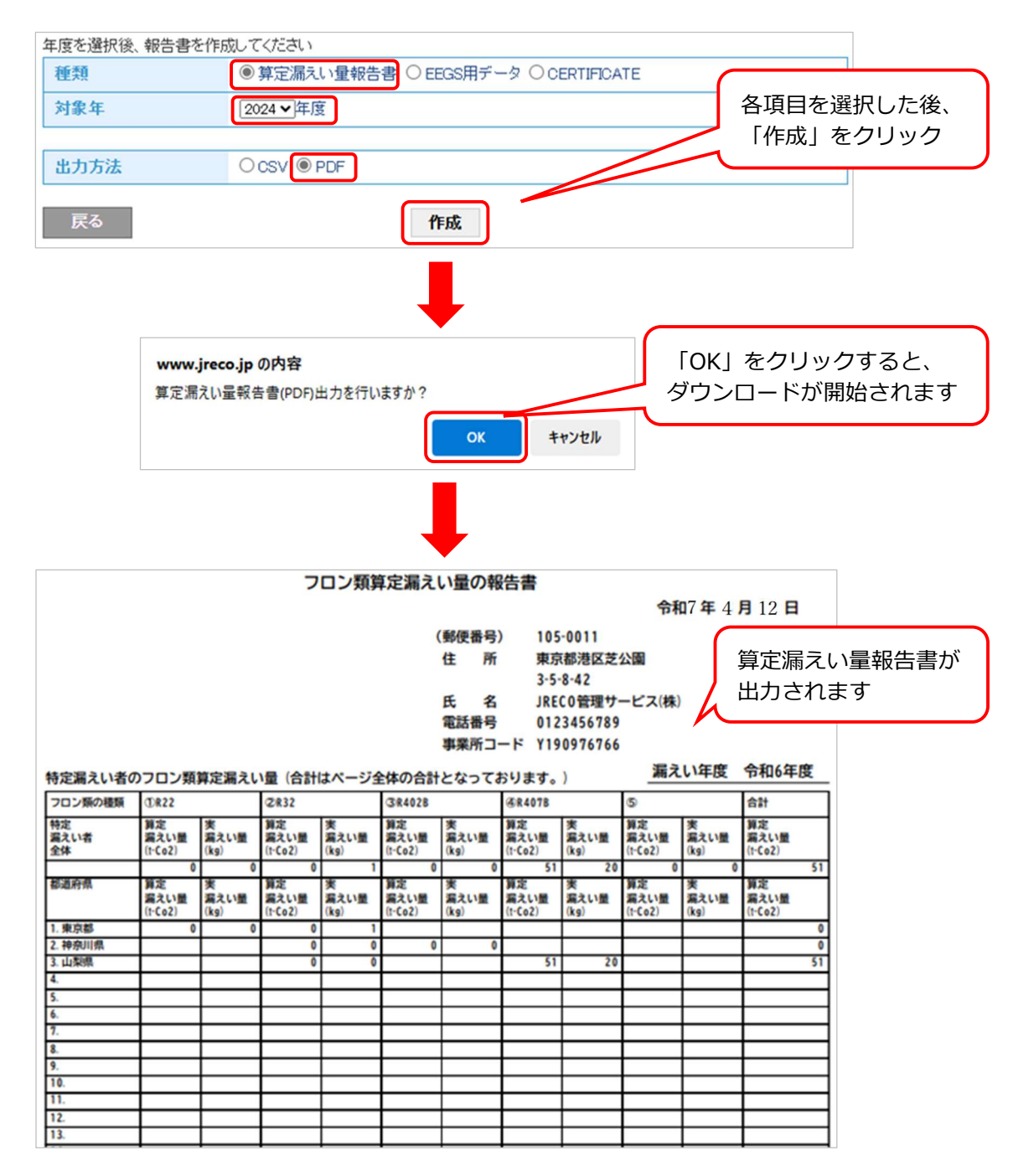

2-3. EEGS 用データ(CSV)の出力

以下の通り、各項目を選択したのち、「作成」をクリックすることで、EEGS にインポート可能な CSV データが出力できます。EEGS へのインポートの方法等、EEGS の詳細は下記 URL のポータル サイトをご参照いただくか、環境省または経済産業省にお問い合わせください。

(EEG ポータルサイト: https://eegs.env.go.jp/eegs-portal/)

## ・「種類」:「EEGS 用データ」を選択

・「対象年」:年度を選択

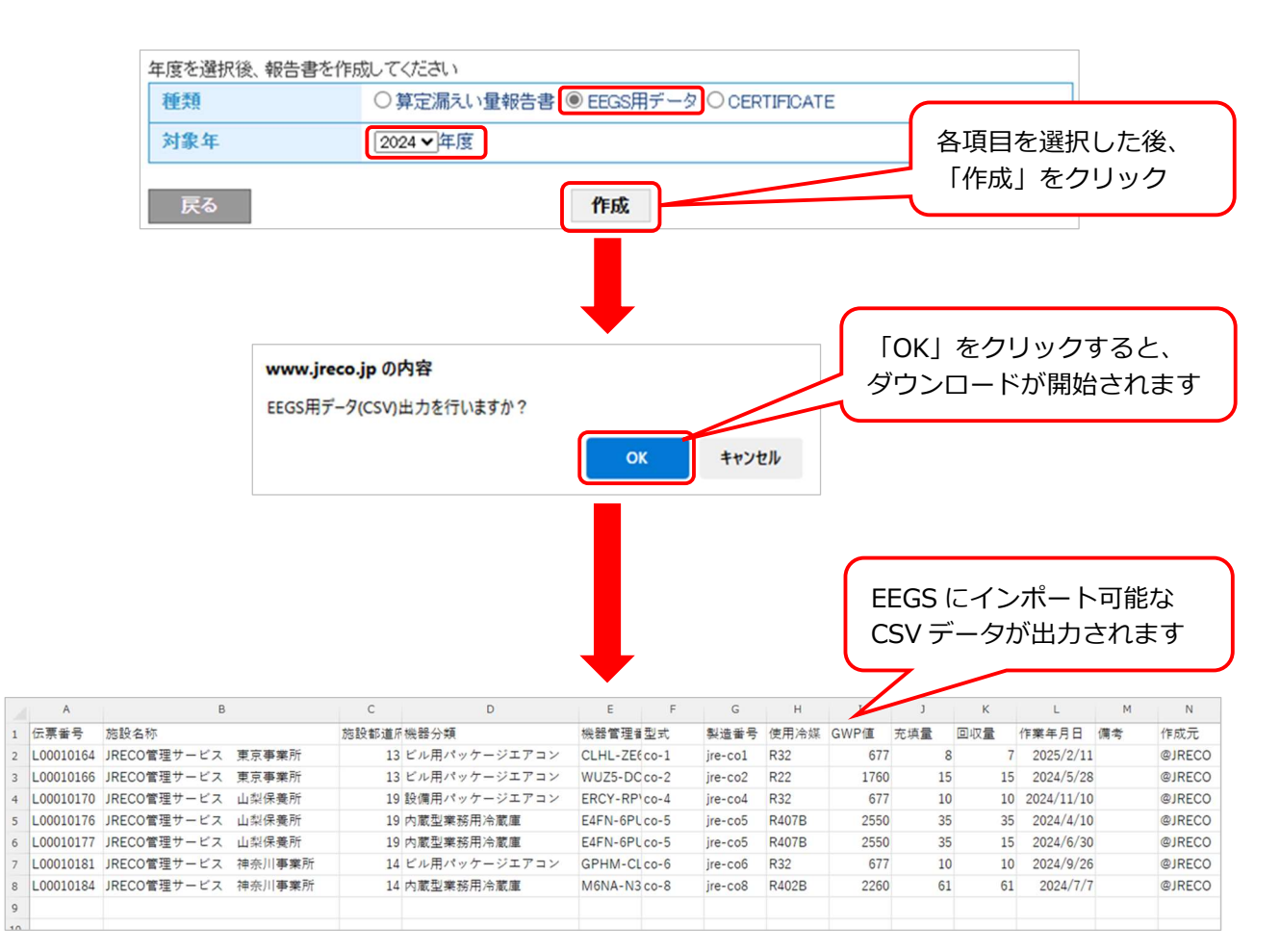

以 上